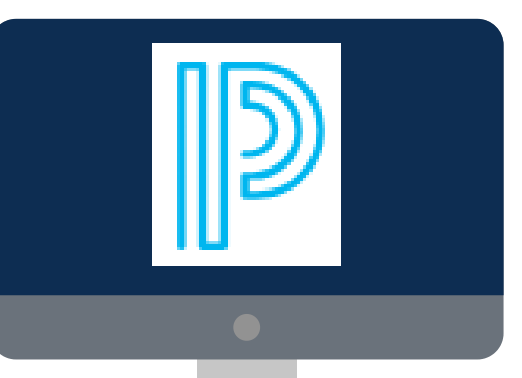

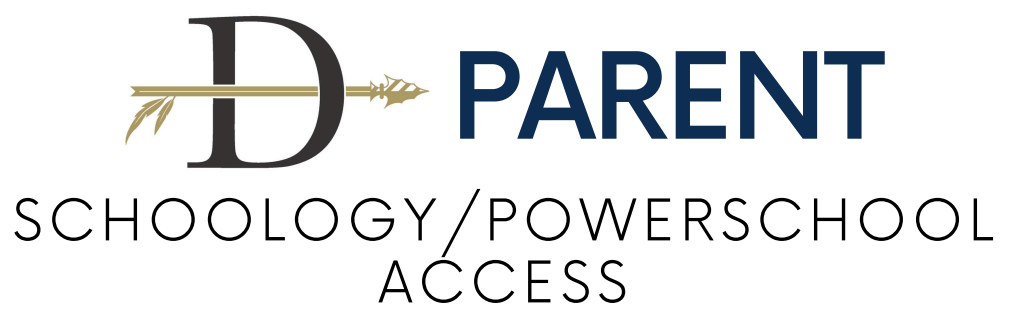

## GO TO MCPSS.SCHOOLOGY.COM

| 2   | PowerSchool                         |
|-----|-------------------------------------|
|     | Enter your email address to log in. |
| Ema | il address*                         |
|     |                                     |
|     | Continue                            |
|     | Continue<br>OR                      |

Enter email used when registering your student.

| Enter Your Pass                                           | word               |
|-----------------------------------------------------------|--------------------|
| Enter your password for Mobile Co<br>continue to Schoolog | unty Schools<br>ly |
| librarygrl86@gmail.com                                    | Edit               |
| Password*                                                 | 0                  |
|                                                           |                    |

Enter password previously created.

## FORGOT YOUR PASSWORD?

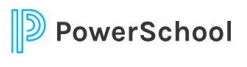

Forgot Your Password? ter your email address and we will send you instructions to reset your password.

Continue Return to Login Click **Forgot Password?** on the "Enter Your Password" page.

Follow the prompts on the screen to reset your password.

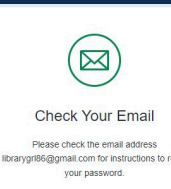

Resend email

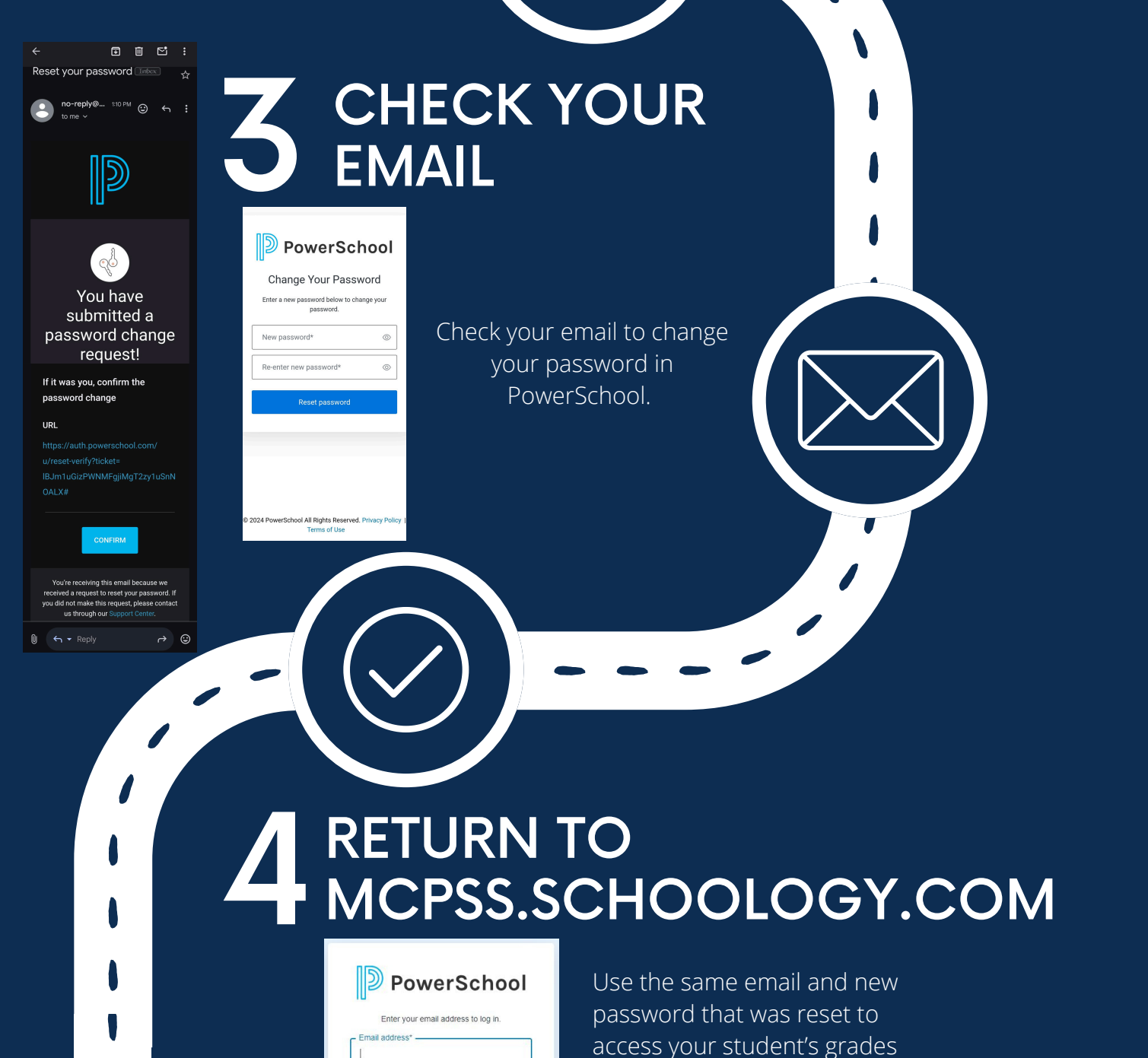

access your s in Schoology.

Continue OR

Continue with MCPSS Single Sign-

W.P. DAVIDSON HIGH SCHOOL

\* If you are unable to remember the email used at registration, son please contact the front office at 251-221-3084\*